### OptiPol Startup April 2019 at WIRO

Original document: Michael Gordon & Karlen Shahinyan Revised for WIRO by Chip Kobulnicky Startup at WIRO and notes (April 2019)

٠

.

•

•

1) Install polarimeter so that filter wheel projects to the east. Then orient is and scale is 0.12"/pix when binned 4x4 (9 micron pixels x4) and 4096 chip. FOV is 40" north-south by 80" east-west limited by the Wollaston prism, not by the ccd area. Use the power supply attached to the telescope to provide 24 V to the BNC connection on the half wave plate interface. Terry Jones says filters are Astrodon UBVRI plus two comet or Cousins? filters??

- 2) Nominal focus is 0.45 at 30 deg F. Bias level is near 1700. Gain=\_\_\_ RDN=\_\_ e- at -30C
- 3) Connect to the Windows Vista computer MLOF1 as administrator: vncviewer 10.214.214.133:5900 and the admin password
- 4) Half wave plate is usually on COM1. Camera plugs into USB card in the bus (COM >16). Filter wheel is on COM16 on rear USB (the only one that works...the lower right).
- 6) Start MaxIMDL; toggle camera control; under camera 1 setup filter; select DFM FW-82 on com16; connect w/o filter wheel; when waveplate is set to zero to to ASCOM filter/Advanced and select optipol driver;

7) Waveplate operates on a 24 V 0.2 amp power supply over serial cable.

- 8) If observing remotely, do not shut down MLOF1 because it cannot be awakened by powering on the PDU#1. It will recover from a sudden power loss.
- 9) Polarization standards are in polarimeter.cat catalog.
- 10) Domeflats: Filter U B V R I Lamp% 99 50 35 15 20 Exp(s) 25 15 15 15 15

E

#### Open MaxIm DL Click on 'Toggle Camera Control'

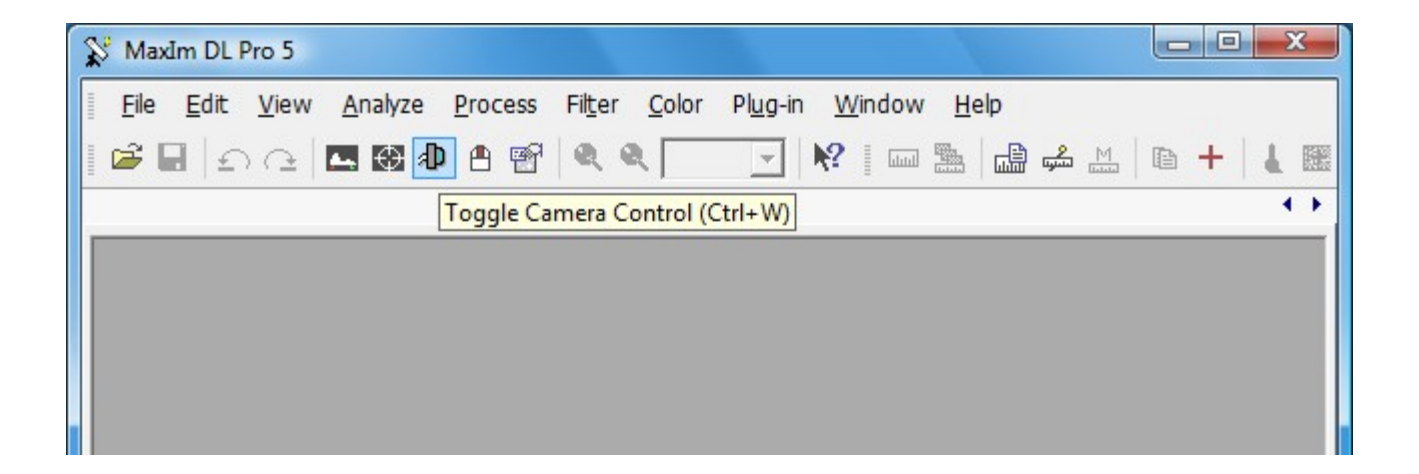

#### Under Camera 1, select Setup Filter

| Camera Control                  |                                       | ? ×                             |  |  |  |
|---------------------------------|---------------------------------------|---------------------------------|--|--|--|
| Expose Guide Setup              |                                       |                                 |  |  |  |
| Camera 1<br>Setup Camera Cooler | Camera 2<br>Setup Camera   Cooler     | Connect                         |  |  |  |
| Apogee USB/Net                  | No Camera                             | Coolers                         |  |  |  |
| Options Dual                    | Options                               |                                 |  |  |  |
| Setup Filter Mode               | Setup Filter                          | Warm Up                         |  |  |  |
| DFM FW-82                       | No Filters                            | Less <<                         |  |  |  |
|                                 | Camera 1 Information G<br>No Camera N | iuider Information<br>lo Camera |  |  |  |
| 3D(1)                           |                                       |                                 |  |  |  |

#### Select DFM FW-82, COM Port = 14(?)

Make sure the Filter Names read as shown (Pos 8 = Comet Click Ok

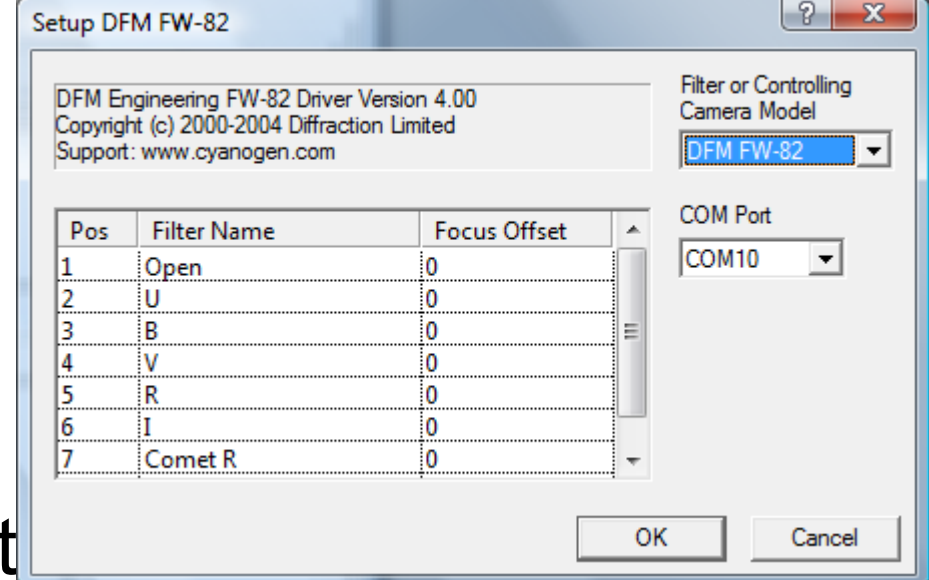

## Make sure the camera and the filter wheel are ON and hit 'Connect'

| D Camera Control                                                                                                    |                                                                                       | ? ×                                                              |  |  |
|----------------------------------------------------------------------------------------------------|---------------------------------------------------------------------------------------|------------------------------------------------------------------|--|--|
| Expose Guide Setup<br>Camera 1<br>Setup Camera Cooler<br>Apogee USB/Net<br>Options Dual<br>Chip<br>Mode<br>DFM FW-82 | Camera 2<br>Setup Camera Cooler<br>No Camera<br>Options<br>Setup Filter<br>No Filters | Connect<br>Disconnect<br>Coolers<br>On Off<br>Warm Up<br>Less << |  |  |
| 3D(1)                                                                                                    | Camera 1 Information G<br>No Camera N                                                 | uider Information<br>lo Camera                                   |  |  |

Switch to the 'Expose' tab and select the desired filter from the Filter Wheel dropdown

When Filter is selected, switch back to 'Setup' tab and hit 'Disconnect'

| D Camera Control             |                                                    | ? ×                      |
|------------------------------|----------------------------------------------------|--------------------------|
| Expose Guide Setup TDI       |                                                    |                          |
| Exposure Preset Find Star    | Seconds                                            | Start                    |
| Readout Mode<br>Monochrome   | Subframe                                           | Stop<br>Single           |
| ISO VILIGHT                  | X: 0 Y: 0 W:1024 H:1024                            | Options                  |
| B v                          | 1 Same Car                                         | nera 1<br>nera 2 Less << |
| U<br>B<br>V                  | Camera 1 Information Guider<br>Camera Idle Camera  | Information<br>a Idle    |
| R<br>I<br>Comet R<br>Comet I | Cooler power 14% Cooler<br>Sensor Temp -1.7 Sensor | power 14%<br>rTemp -1.7  |
| 3D(1)                        |                                                    |                          |

### Select 'Setup Filter' again for Camera 1 and choose ASCOM.

| etup DF<br>DFM Er<br>Copyrigi | M FW-82<br>ngineering FW-82 Drive<br>ht (c) 2000-2004 Diffrac | r Version 4.00<br>tion Limited | Filter or Controlling<br>Camera Model      |
|-------------------------------|---------------------------------------------------------------|--------------------------------|--------------------------------------------|
| Support                       | : www.cyanogen.com                                            | DFM FW-82                      |                                            |
| Pos                           | Filter Name                                                   | Focus Offset                   | ACE<br>Apogee USB                          |
| 1                             | Open                                                          | 0                              | ASCOM                                      |
| 2                             | U                                                             | 0                              | CRI Tunable                                |
| 3                             | В                                                             | 0                              | E DEM EW-82                                |
| 4                             | V                                                             | 0                              | Homeyer                                    |
| 5                             | R                                                             | 0                              | Manual                                     |
| 6                             | I                                                             | 0                              | Optec IFW                                  |
| 7                             | Comet R                                                       | 0                              | SBIG Parallel                              |
| ,                             |                                                               |                                | SBIG Universal<br>OK Simulator<br>TrueTech |

# Make sure the positions and filter names match the image below.

#### Press 'Advanced...'

| ASCON<br>Copyrig<br>Support | 1 Plug-in Version 5.05<br>ht (C) 2006-2009 Diffrac<br>t: www.cyanogen.com | tion Limited | Filter or Controlling<br>Camera Model |
|-----------------------------|---------------------------------------------------------------------------|--------------|---------------------------------------|
| Pos                         | Filter Name                                                               | Focus Offset | *                                     |
| 1                           | 0                                                                         | 0            |                                       |
| 2                           | 45                                                                        | 0            | E                                     |
| 3                           | 22.5                                                                      | 0            |                                       |
| 4                           | 67.5                                                                      | 0            |                                       |
| 5                           |                                                                           |              |                                       |
| 6                           |                                                                           |              |                                       |
| 7                           |                                                                           |              | <b>v</b>                              |
|                             |                                                                           |              |                                       |

## From the dropdown menu, select 'OptiPoIHWP ASCOM Driver'

#### Click 'Properties' Select 'COM1' as the Comm Port.

### Press OK, and OK again to return to the Camera menu

| Trace                                           |                 |
|-------------------------------------------------|-----------------|
| Select the type of filterwheel you have, then b | e sure to click |
| roperties button to configure the driver for    | your interwhee  |
| OptiPolHWP ASCOM Driver                         | Properties.     |
| Filter Wheel Simulator [.Net]                   |                 |
| OptiPolHWP ASCOM Driver                         | 014             |
| Simulator                                       | <u>0</u> K      |
| about ASCOM a set of                            |                 |

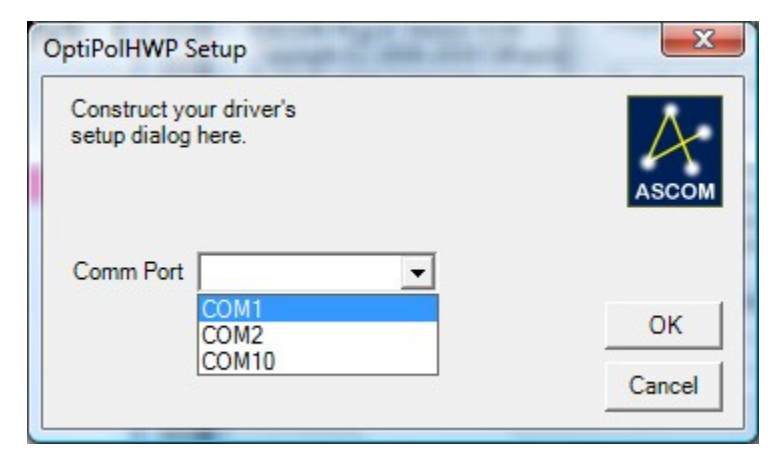

# Press 'Connect' in the Setup tab and return to the Expose tab

The HWP position can now be selected from the Filter Wheel dropdown

| D Camera Control                                            |                                                                                                    | ? ×                                                                        |
|-------------------------------------------------------------|----------------------------------------------------------------------------------------------------|----------------------------------------------------------------------------|
| Expose Guide Setup TDI                                      |                                                                                                    |                                                                            |
| Exposure Preset Find Star                                   | Seconds                                                                                                    | Start                                                                      |
| Readout Mode<br>Monochrome<br>Speed Frame Type              | Subframe           □         On         □         Mouse            X:         0         Y:         0         W:1024         H:10 | Stop  Single Continuous C Autosave                                         |
| ISO     ▼     Light     ▼       Filter Wheel     22.5     ▼ | X Binning Y Binning                                                                                                    | Options ▶<br>© Camera 1<br>© Camera 2 Less <<                              |
|                                                             | Camera 1 Information<br>Camera Idle<br>Cooler power 19%<br>Sensor Temp -11.4                                                     | Guider Information<br>Camera Idle<br>Cooler power 19%<br>Sensor Temp -11.4 |
| 3D(1)                                                       |                                                                                                    |                                                                            |

#### Demo sequence (in autosave):

|   | Autos                                                        | ave Setup            |                   |                                                                                                    |        | 12                                                                             | -           | -            |       | N (* 1       | (res)    | ? X     |            |
|---|--------------------------------------------------------------|----------------------|-------------------|----------------------------------------------------------------------------------------------------|--------|--------------------------------------------------------------------------------|-------------|--------------|-------|--------------|----------|---------|------------|
|   | Autosave Filename<br>Mrk501<br>Estimated Duration<br>30m 21s |                      | Di<br>C<br>C<br>C | Dither     Max. Deviation       Image: Off     Max. Deviation       Image: Off     Via Guider       Image: Off     Image: Off       Image: Off     Image: Off       Image: Of |        | Astrometric Resync<br>Off<br>Osync Telescope<br>Correct via Slew<br>Cosha Satu |             | OK<br>Cancel |       |              |          |         |            |
|   | Delag<br>2<br>Slot                                           | y First<br>÷<br>Type | Delay Betw<br>1   | een<br>]                                                                                                    | Suffix | osaic-<br>Capt<br>Expo:                                                        | ure<br>sure | S<br>Binning | etup  | Bin 2x2      | Interval | Options |            |
|   | 1                                                            | Light 💌              | 0                 | •                                                                                                    | _000   | 90                                                                             | •           | 1 🗄          | N/A 👻 | Monochrome 💌 | 5 -      |         |            |
|   | 2                                                            |                      | 45                |                                                                                                    | _045   | 90                                                                             |             | 1 🗄          | N/A 👻 | Monochrome   | 5 -      |         |            |
|   | 4                                                            | Light 💌              | 67.5              |                                                                                                    | _022   | 90                                                                             |             | ' 🗔<br> 1 📑  | N/A ▼ | Monochrome   |          |         |            |
|   | 5                                                            | Dark 🔻               | 0                 | -                                                                                                    | _120   | 120                                                                            | *<br>*      | 1 ÷          | N/A 👻 | Monochrome 💌 |          |         |            |
| S | 6                                                            | Dark 💌               |                   | <b>Y</b>                                                                                                    | _60    | 60                                                                             | ×           | 1 +          | N/A 👻 | Monochrome 💌 | 10 📩     | 🔽       | <b>6</b> . |
| D | Jay                                                          | 113                  | t anu             | וסט                                                                                                    | ay     | וסכו                                                                           |             |              | anow  |              |          |         | to move    |

Optipol Removal instructions – 2019 Jun 4

- 1) Turn off PDU#3 to depower instrument devices
- 2) Unplug from Optipol: BNC connection from 24V power supply; power to ccd camera; power to filter wheel; two USB connections from long cables from control room; serial cable from control room; leave long cables into back of computer.
- 3) Coil up long three cables from optipol computer and store in Optipol desk, coiled neatly
- 4) Unplug from PDU#3 and remove from telescope: 24V power supply (undo big C clamps), power supply for ccd camera; power supply for filter wheel. Store these in OptiPol desk.
- 5) Unbolt 6 bolts holding OptiPol with socket wrench and remove instrument to Lab, covered inplastic; store bolt in red toolbox on observing platform.
- 6) Remove aluminum mounting place from Cass end of telescope. Place it under table on observing platform. Use bolts for mounting Longslit or store them in platform toolbox.
- 7) Unplug OptiPol computer and move it on its desk to the far corner of the control room.

8)